## HiMCM/MidMCM: Registration Walk Through

**NOTE:** This article accompanies, but <u>does not replace</u> the official Rules, Registration, and Instructions found at the contest website (<u>www.himcmcontest.org</u> or <u>www.midmcm.org</u>). Please ensure you understand and follow the rules and procedures outlined on the contest website.

**Introduction**. The purpose of this article is to assist and guide advisors participating in the *High School Mathematical Contest in Modeling* (HiMCM) and the *Middle Mathematical Contest in Modeling* (MidMCM). In the article, COMAP provides information about the contest registration process.

COMAP'S High School Mathematical Contest in Modeling (HiMCM) and Middle Mathematical Contest in Modeling (MidMCM) are international contests designed to provide high school and middle school/level students with the opportunity to work as team members to engage and improve their modeling, problem solving, and writing skills.

Teams apply mathematics to model and develop a solution to a real-world problem. Each team can have up to four students and there is no limit on the number of teams a school can register for each contest. Some teachers use the contest as part of a mathematics or modeling course, some as an extracurricular math club activity, and some simply encourage student teams to participate just for fun. Please share this information with all mathematics teachers, as well as other high school and middle school/level educators (science, technology, engineering, etc.).

**Participants.** To participate in HiMCM, up to four (4) high school (or below) students from the same school form a team. Each team must have a faculty advisor from their school. There is no limit to the number of teams a school may register and no limit to the number of teams an advisor may advise. The advisor must complete the registration process for each team.

To participate in MidMCM, up to four (4) middle school/level age students 14½ years of age or below from the same school form a team. If any one of the team members is older than 14½ years old at the start of the contest, the team can still compete but must do so in the HiMCM only. Each team must have a faculty advisor from their school. There is no limit to the number of teams a school may register and no limit to the number of teams an advisor may advise. The advisor must complete the registration process for each team.

Advisor. Any faculty or staff member at the students' school can fulfill the role of advisor. The advisor will act as the main point of contact for the team and will help ensure the team follows the contest rules and regulations. The advisor does not have to be from the mathematics department. An advisor can serve as the faculty/staff advisor to multiple teams. At no time can a student act as the team advisor.

**Registration.** The registration fee for HiMCM and MidMCM is \$100 per team. Please register only the teams that will take part in the contest. Registration fees are non-refundable. We accept payment via Credit Card, and payment must be made via our secure web site. We regret that we are not able to accept other payment forms. After we confirm your payment, the advisor will be able to continue the registration process. Be sure to print or save the page that displays your **PayPal** order number, as you will need this to continue the registration process. Additionally, this is your transaction receipt. **Example: PayPal Transaction ID: 4147642012863986**  **Online Payment.** The first step is to purchase your teams online. COMAP uses PayPal as its payment processor. You can change the quantity of teams by using the Quantity drop down menu to add more teams to your cart.

| \$100 00 USD |              | PayPal          |
|--------------|--------------|-----------------|
| Quantity     |              | Or pay with     |
| 1            | ~            | Venmo           |
| Quantity     | 1            | O Pay Later     |
| Total        | \$100.00 USD | Debit or Credit |
|              |              |                 |
|              |              |                 |

You can pay for your teams by using a PayPal account or by using a debit or credit card. To use a PayPal account, click on <u>PayPal</u>. To use a debit or credit card, choose <u>Debit or Credit</u>. You will then be prompted with the screen below.

|           | P                                                 |
|-----------|---------------------------------------------------|
|           | Pay with PayPal                                   |
|           | Enter your email address to get started.          |
| Email c   | or mobile number                                  |
| Forgot e  | mail?                                             |
|           | Next                                              |
|           | or                                                |
| $\square$ | Pay with Debit or Credit Card                     |
|           | New York Prançais Español 中文                      |
|           | Contact Us Privacy Legal Policy Updates Worldwide |

To pay with a PayPal account input your PayPal email address or mobile number and click <u>Next</u>.

To pay with a debit or credit card click <u>Pay Now</u>.

|                 | ebit or Credit Card |            |
|-----------------|---------------------|------------|
|                 |                     | ×          |
| Card number     |                     |            |
| Expires         | CSC                 |            |
| Billing address |                     | <b>—</b> ~ |
| First name      | Last name           |            |
| ZIP code        |                     |            |
| Mobile<br>+1    |                     |            |
| Email           |                     |            |
|                 |                     |            |

You can now input your payment information and finalize your payment. Once your payment is complete you will see the page on the right.

Be sure to print or save the page that displays your PayPal receipt number, as you will need this to continue the registration process. Additionally, this is your transaction receipt.

| Example: PayPal                                    | Transaction ID: 4147642012863986          | 175 Middlesex Turnpike, Bedford, MA 01730<br>Purchase details<br>Receipt number: 4147642012863986                           |
|----------------------------------------------------|-------------------------------------------|----------------------------------------------------------------------------------------------------|
| You should now click on advisor registration page. | Return to Merchant to be forwarded to the | We'll send confirmation<br>to: Info@comap.com<br>Merchant details<br>The Consortium for Mathematics and its<br>Applications |

After Your Successful Payment. You are now ready to register as a HiMCM/MidMCM Advisor. Be sure to fill in all the requested information using English characters. In the PayPal order number field type in the receipt number, you received after payment.

PayPal

Paid with MASTERCARD-\*\*\*\* This transaction will apper \*CONSORTIUMF

Shipped to undefined

Ø

You paid \$100.00 USD to The **Consortium for Mathematics** and its Applications

Details

\$100.00

|                                                                                                    | Advisor Registration                                                       |                                                           |
|----------------------------------------------------------------------------------------------------|----------------------------------------------------------------------------|-----------------------------------------------------------|
| NOTE: Be sure to use an email address that you check n<br>address you enter will be where you receive your registr | egularly, and one that will be activ<br>ation confirmation and all contest | e throughout the contest period. The email notifications. |
| Advisor Name:                                                                                                    |                                                                            |                                                           |
| Institution:                                                                                                    |                                                                            |                                                           |
| Department:                                                                                                    |                                                                            |                                                           |
| Address 1:                                                                                                    |                                                                            |                                                           |
| Address 2:                                                                                                    |                                                                            |                                                           |
| City:                                                                                                    |                                                                            |                                                           |
| State/Province:                                                                                                    | Postal Code:                                                               |                                                           |
| Country/Region:                                                                                                    |                                                                            |                                                           |
| Office Phone:                                                                                                    |                                                                            |                                                           |
| Advisor Cell Phone:                                                                                                |                                                                            |                                                           |
| PayPal order number:                                                                                               |                                                                            |                                                           |
| Email:                                                                                                    |                                                                            |                                                           |
| Password:                                                                                                    |                                                                            |                                                           |
| Confirm Password:                                                                                                  |                                                                            |                                                           |
| Email:<br>Password:<br>Confirm Password:                                                                           | Submit                                                                     |                                                           |

Click Submit to continue and review your information.

|                  | Advisor Name: COMAP                  |
|------------------|--------------------------------------|
|                  | Institution: COMAP                   |
|                  | Department: Mathematics              |
|                  | Address 1: 175 Middlesex Turnpike    |
|                  | Address 2: Suite 3B                  |
|                  | City: Bedford                        |
|                  | State/Province: MA Postal Code: 0173 |
|                  | Country/Region: USA                  |
|                  | Office Phone: 7818627878             |
|                  | Advisor Cell Phone: 7818627878       |
|                  | PayPal order number: 1234            |
|                  | Email: test@comap.com                |
|                  | Password:                            |
| Is this correct? | Yes                                  |

If all the information is correct, click Yes to continue if you need to make changes click No.

The next step is to agree to the terms of the contest. Note that in agreeing to the terms of the contest that you have received permissions from a parent/guardian of each student participant. Parental permission forms are found at

https://www.contest.comap.com/highschool/contests/himcm/parental\_permission.html

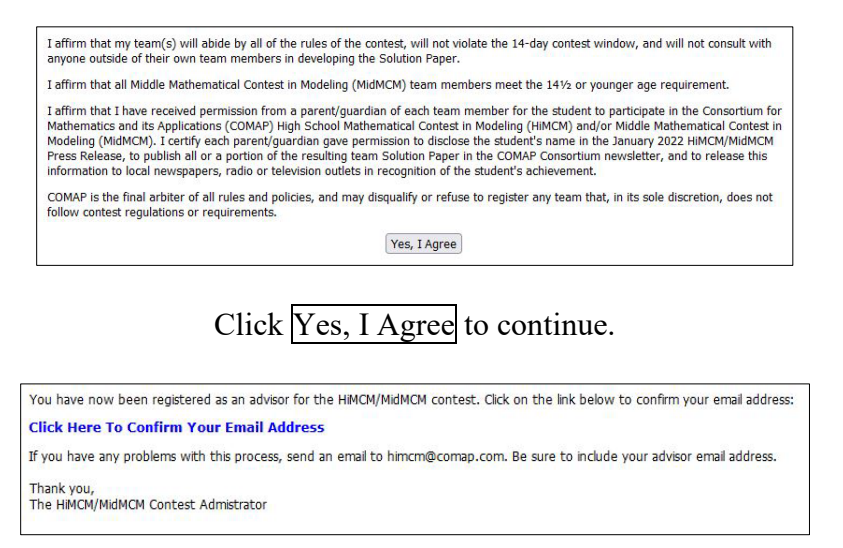

The final step to register as an Advisor is to confirm your email address by clicking <u>Click Here To Confirm Your Email Address</u>. You have now successfully registered as an Advisor and can login.

| To continue the registration process, please login with y | your email address and the password you chose when you registered: |
|-----------------------------------------------------------|--------------------------------------------------------------------|
| Email:                                                    | test@comap.com                                                     |
| Password:                                                 |                                                                    |
|                                                           | Login                                                              |

To login, enter your email address and the password you choose during registration and click Login.

Upon your first login, you will see the Advisor home screen shown below (No teams registered). As you register teams, this screen updates to show the teams you have registered. From this screen you can Update Advisor Data, Register a New Team, and Logout.

| Registered Advisor      |                                                                               |  |
|-------------------------|-------------------------------------------------------------------------------|--|
|                         | Advisor ID: 3589                                                              |  |
|                         | Name: COMAP                                                                   |  |
|                         | Email: no@comap.com                                                           |  |
| You currently have no t | teams registered. To register a team, click the "Register a New Team" button. |  |
| Register a New Team     |                                                                               |  |
| Update Advisor Data     | 1                                                                             |  |
| Logout                  |                                                                               |  |

To register a team, select the type of team you are registering; a HiMCM or MidMCM team, and then click on Register a New Team.

Each team is assigned a unique Team # as shown in the window below. Note that each team must have a team number to compete and team numbers cannot be shared.

You have now registered a new team; the team's control number is 11482. To specify the members of your team, click on the "Enter/Edit Data for Team #11482. If you don't specify the members now, you can do so later. Enter/Edit Data for Team #11482 Return to Advisor Home Page

Click Enter/Edit Data for Team # button to input or edit your team information (students names, contest, problem selection).

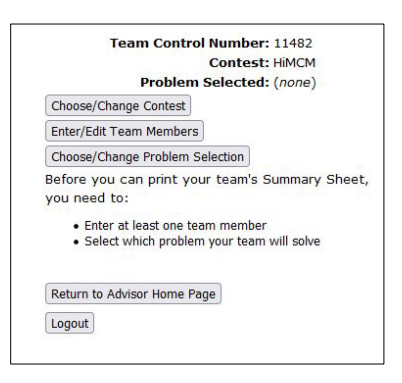

Click Choose/Change Contest to change the team's contest choice (HiMCM or MidMCM) and then click Submit Choice to update and return to the edit your team information page.

| HIMCM O       | MidMCM | 0 |
|---------------|--------|---|
| Submit Choice |        |   |

Click Enter/Edit Team Members button to input your team members' information and then click Submit Changes to update and return to the edit your team information page.

|              |     |                 | Contest: HMCM<br>Team Member List                                  |                  |
|--------------|-----|-----------------|--------------------------------------------------------------------|------------------|
| Student Name | Age | Gender          | Your expected high school (or secondary school)<br>graduation year | Email (optional) |
|              |     | Select Gender v | Select Your expected high school graduation year 🗸                 |                  |
| Student Name | Age | Gender          | Your expected high school (or secondary school)<br>graduation year | Email (optional) |
|              |     | Select Gender v | Select Your expected high school graduation year V                 |                  |
| Student Name | Age | Gender          | Your expected high school (or secondary school)<br>graduation year | Email (optional) |
|              |     | Select Gender v | Select Your expected high school graduation year v                 |                  |
| Student Name | Age | Gender          | Your expected high school (or secondary school)<br>graduation year | Email (optional) |
|              |     | Select Gender v | Select Your expected high school graduation year v                 |                  |

Click <u>Choose/Change Problem Selection</u> to make your problem choice when the contest problems go live. Remember that HiMCM teams may only choose HiMCM Problem A or B. MidMCM teams may choose the MidMCM Problem C, or either of the HiMCM Problems A or B.

HiMCM teams can choose from Problem A or Problem B as shown below.

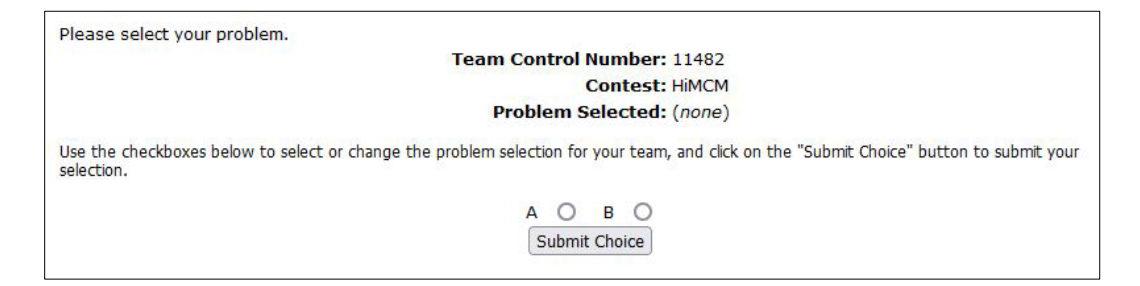

MidMCM teams can choose from Problem A, Problem B or Problem C as shown below.

|                                                     | Team Control Number: 11482                                                                       |
|-----------------------------------------------------|--------------------------------------------------------------------------------------------------|
|                                                     | Contest: MidMCM                                                                                  |
|                                                     | Problem Selected: A                                                                              |
| Use the checkboxes below to select or ch selection. | ange the problem selection for your team, and click on the "Submit Choice" button to submit your |
|                                                     | A B B C C O                                                                                      |

Click Submit Choice to update and return to the edit your team information page. Once you have made your problem selection you will now have a new option Print Team Summary Sheet.

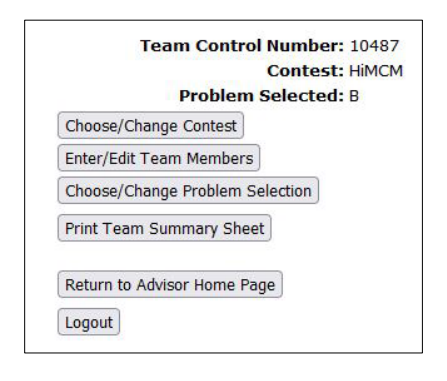

You can click on Print Team Summary Sheet to view and save a Summary Sheet with your team information prepopulated.

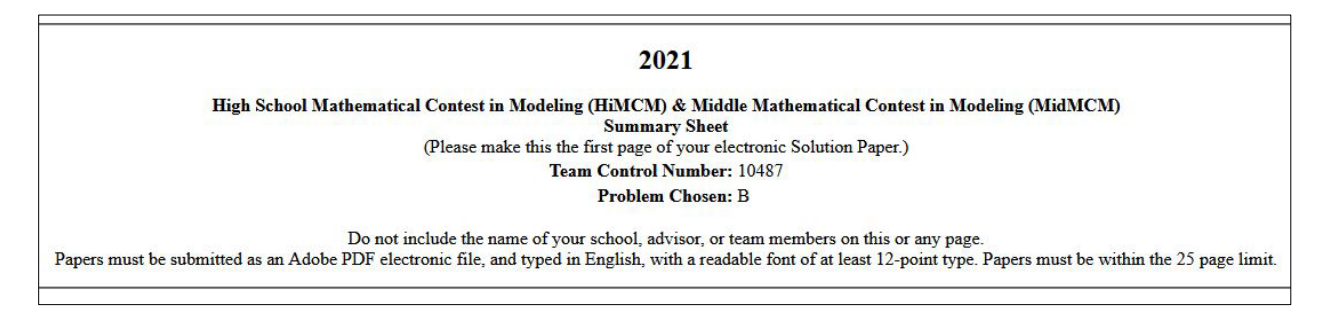

Teams can also download a generic Microsoft Word Summary Sheet. Teams must update this document to reflect their team control # and the problem they selected. Advisors must still login and indicate each team's problem choice on their Advisor Page.

Once you have updated each team's information, you may choose Return to Advisor Home Page to see a listing of your teams or Logout to leave the Advisor site. You may return to your Advisor Home Page as often as you choose to add additional teams and/or update information. Once the contest begins, you cannot change Team Members but can choose or change the team's problem selection.

The screen shot below shows an Advisor Home Page for an Advisor with multiple teams registered for the MidMCM and HiMCM.

If you need assistance or have questions during the contest registration process, please email <u>himcm@comap.org</u>.